#### WEB補講に関するご案内

以下、「WEB補講及び自習」に関する運用ルールについてご案内致します。

※ WEB 補講をご利用する場合は、事前に gmail アドレスの取得が必要です。申込書の PC メール欄に gmail アドレスを記載 頂かなかった方は、事務局までお知らせください。また、 gmail アドレスをお持ちでない方は、取得が必要となりますので、別途ご 連絡お願い致します。

・WEB 補講はライブ講義が終了した約 2~4 営業日後に、ライブ講義を収録した映像をご登録いただいた受講生の gmail 宛てにお送り いたします。原則平日クラス、週末クラスのどちらかの収録映像をお送りいたします。 自宅や外出先でも WEB で補講が可能ですが、当校の自習室を利用して補講していただくことも可能です。

・東京・新宿本校の受講生の方は、大阪・梅田本校の撮影した映像を配信させていただきます。 内容及び進捗については大阪・梅田本校と相違はございません。

1. WEB 補講開始までの流れ

・WEB 補講用グーグルアカウントの取得

(1)既にグーグルアカウントを取得済の方は、新規に取得する必要はございません。

(2)グーグルアカウントをお持ちでない方は、本資料 17 ページの「グーグルアカウントの取得方法」をご参考にアカウントを取得してください。 (無料)

(3)KEC 中小企業診断士講座お申込書に記載されていない方は、事務局宛に必要事項をメールで送付ください。

K E C 中小企業診断士講座事務局宛(info-shindanshi@kec.ne.jp)に下記の情報をお知らせください。

-----

【ご連絡頂きたい情報】 件名:WEB補講登録情報の送付

- 1. お名前(フルネーム)
- 2. gmail アドレス
- 3. 電話番号(お申込みの際にご記入された電話番号)
- 4. お申込みされたコースもしくは講座名

-----

・受講生宛てに以下のメールが届きます。

「件名:KECビジネススクールさんから動画「講座ID 講座名」が届きました。」 メールには閲覧が許可された動画が掲載されており、動画をクリックすれば講義を視聴することができます。

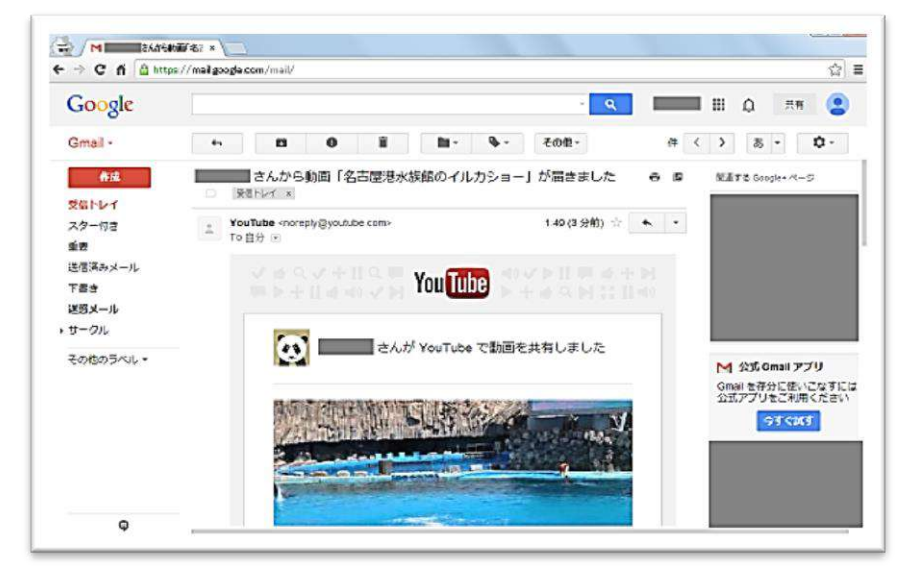

■映像を閲覧する上での注意点

①メイン受信 BOX に届かない場合は、ソーシャル受信 BOX をご確認ください。

②IPHONE などスマートフォンで見られる場合は、純正のメールアプリでは見ることはできません。Gmail アプリ(無料)をダウンロードしていただく必要があります。

③IPHONE などスマートフォンで見られる場合は、純正のメールアプリでは見ることはできません。Gmail アプリ(無料)をダウンロードをして いただく必要があります。

■もし映像が見れない場合の対処方法

①ユーチューブにおいてもグーグルアカウントでログインしてください。

https://www.youtube.com/

②KEC の動画のチャンネル登録をする

https://www.infact1.co.jp/staff\_blog/webmarketing/5720/

再生リストを作成し、動画を追加されると、その後の視聴の際に便利です。

・ご受講開始

- (1) 講義を視聴する際は、「グーグルカレンダー」の表記を基に動画をご確認ください。
- (2) 動画は何回でも視聴いただけます(ご本人以外はご視聴いただくことを固く禁じます)。
- (3) 視聴期限
- 【1次・2次総合コース】
- 2019 年 2 次試験日までです。それまでにご覧ください。
- 【2 次専科コース】
- ▶ 2018 年 2 次試験日までです。それまでにご覧ください。

### レジュメ(PDF)のダウンロード方法に関するご案内

ステップ1:まずグーグルドライブを開き、ご登録いただいた gmail アドレスでログインします。

パソコン: <u>https://drive.google.com/</u>

Iphone・Ipad・Android: グーグルドライブのアプリを取得してください。

ステップ2:共有アイテムを開きます。開くと受講講座のフォルダが表示されます。

| Google ドライブ                                                                                | Q, ドライジを検測                             |                                          | *                                      | III O 🔘                                       |
|--------------------------------------------------------------------------------------------|----------------------------------------|------------------------------------------|----------------------------------------|-----------------------------------------------|
| IN AR.                                                                                     | マイドライブ・                                |                                          |                                        | ≡ 0 ¢                                         |
| + 🛄 9419347                                                                                | 94×97923                               |                                          |                                        |                                               |
| ・ <u> 日本</u> /32<br><u> 第</u> 月和アイデム                                                       |                                        | en en en en en en en en en en en en en e |                                        |                                               |
| <ul> <li>▲ accept UC2<sup>24334</sup></li> <li>▲ accepte 7x1-</li> <li>▲ 20-H10</li> </ul> | ロジッククリーズ(紙株38),2018年0<br>今週211日、ウンファイル | 2の基礎スキルマスター」とジュメ<br>今日期間にたファイル           | E)'+99(-3(マークティング),2018.<br>中国時レンファイ)。 | 22<br>ロパッケクリー名(仏教智慧)、2018年の1月 -<br>中連発発したファイル |
| <b>U</b> 728                                                                               | 77-m.                                  |                                          |                                        | 68 °                                          |
| <ul> <li>N99797</li> </ul>                                                                 |                                        |                                          |                                        |                                               |
| 218-1208 世紀初の<br>画 発展をアップクレード                                                              |                                        | HERE OF ALST                             |                                        |                                               |
| <ul> <li>Windows 第パックアップ *</li> <li>ご問題を入手</li> </ul>                                      | 🗧 00000 FD-17                          | 2 11-177)-18(主星                          |                                        |                                               |

ステップ3:共有アイテムを開くと、講座単位ごとにフォルダがあります。そのフォルダ内にレジュメ(PDF)があります。

| Google ドライブ                                                                                                    | Q ドライブを検索         |                   |                                 | *                                   |     | 0 | 0 |
|----------------------------------------------------------------------------------------------------|-------------------|-------------------|---------------------------------|-------------------------------------|-----|---|---|
| -                                                                                                    | 共有アイデム > 201      | 18年合格目標 2次 >      | <b>D3_ロ</b> ジックツリー演算            | - B                                 | 122 | 0 | Ф |
| • 🛛 🔍 २२१ ३२७                                                                                                    | 29-16             |                   |                                 |                                     | 640 |   |   |
| <ul> <li>с. люте</li> <li>с. люте</li></ul> | 40101784117-4<br> | 4E001973785-4<br> | 99012183412-0<br>+10709-085<br> | 40017 #3.57-6<br>521(#0#18).<br>300 |     |   |   |
| <ul> <li>the second 2 + F</li> <li>★ 2.5 + 100</li> <li>★ 3.5 + 100</li> <li>★ 3.5 + 100</li> </ul>                                                                                                    | ■ akr#+3(?        | ■ 45° 97%-34至差。   | <ul> <li>ロシックソリー。</li> </ul>    | E99899                              | - i |   |   |
| . Return                                                                                                    |                   |                   | _                               |                                     | -   |   |   |
| 2.00/15.02 世界中                                                                                                    |                   |                   |                                 |                                     |     |   |   |
| ■ 容量をアップグレード                                                                                                    |                   |                   |                                 |                                     |     |   |   |
| Windows 別バックアップ 。<br>と市局を入手                                                                                                    |                   |                   |                                 |                                     |     |   |   |

ステップ4:ご希望の PDFを開き、右上のダウンロードボタンを押すとダウンロードができます。

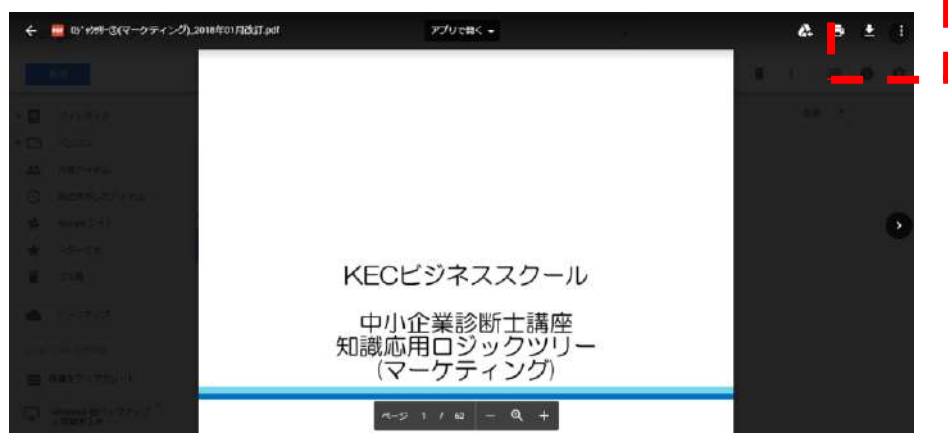

※ダウンロード期限は、WEB 映像の視聴期限と同じです。

## 2. 著作権について

- (1) KEC がお客様に提供する教材(テキスト、レジュメ、WEB、講義を収録した映像等以下、「KEC 教材」という)に関する著作権、 その他知的財産権は KEC または権利者に帰属しております。
- (2) KEC 教材はお客様ご自身が学習する目的以外に使用および複製することはできません。
- (3) KEC 教材の複製物を第三者に販売(オークションへの出品を含む)、贈与および貸与(有償・無償を問わない)することは、方法・ 理由の如何を問わず一切できません。
- (4) アップロードされているデータには、すべてケイ.イー.シー.株式会社に著作権があります。ケイ.イー.シー.株式会社の許可なく改変、再配布、商用使用等、すべての2次配布を禁止いたします。
- (5) 上記に違反した場合は、直ちに差し止めを求め、刑事告訴等の法的措置をとらせていただきます。また、複製したKEC教材を使用する講座(コース)正規受講料の3倍の料金に、使用者数(または複製した数量)を乗じた金額を損害賠償金として申し受けます。
- 3.ご注意事項
- (1) KEC が提供する各種インターネット受講システムの利用には、ログイン ID、パスワードが必要となります。利用の資格はお客様本人にのみ帰属します。いかなる場合であってもログイン ID、パスワードを第三者に開示することによりインターネット受講システムの利用資格を貸与等することはできません。また、ダウンロードした映像または音声データを第三者に利用させることはできません。 不正利用等が確認された場合は、視聴停止を含む厳正な措置をとらせていただきます。KEC に属する著作物を著作者に無断で利用することは著作権法に違反することになり、刑事上、民事上の法的手続きを行い、損害賠償を求めます。
- (2) インターネット受講システムを利用される際には下記のいずれかの理由によりシステム停止、中断、制限が発生する場合がありますが、KEC は責任を負いかねますのでご了承ください。

ア:設備等の保守

イ: 地震、火災、停電、回線障害・接続障害等

- (3) インターネット受講システムについては、KEC の推奨環境を満たしている場合でも、お客様個々の動作環境によっては、視聴できない場合があります。このような個々の動作環境による視聴不能について KEC は責任を負いかねます。また、そのことを理由とするお申込みの取消はお受けできませんので、事前の視聴確認を必ず行った上でお申込みください。
- (4) 会社等、ご自宅以外から接続する場合、セキュリティーの設定などにより一部ご利用できない場合があります。
- (5) インターネットプロバイダへの接続料金、ならびに NTT 等の電話回線使用料はお客様の負担となります。
- (6) KEC では、WEB 通信講座の操作方法についてはサポートいたしますが、それ以外のパソコンの使い方・故障・プロバイダへの接続の不具合等はサポートいたしかねます。メーカーやプロバイダにお問い合わせください。
- 4. 動作環境

動画を見るには、以下の環境が必要です。

・Adobe Flash Player (最新のバージョン設定を推奨します。)

・Google Chrome、Firefox、Internet Explorer、Safari、または Opera

・500 Kbps 以上のインターネット

動作環境を満たした端末であっても、端末の仕様もしくは他のソフトとの兼合い等によりご利用いただけない場合がございます。また、動作していても、その後の各ソフトウェアのインストールや OS のバージョンアップなどにより受講いただけない場合もございます。

端末に起因する不具合や、各メーカーのサポートを受けられない端末につきましては、KECではサポートいたしかねます。予めご了承ください。

9

# グーグルアカウントの取得方法

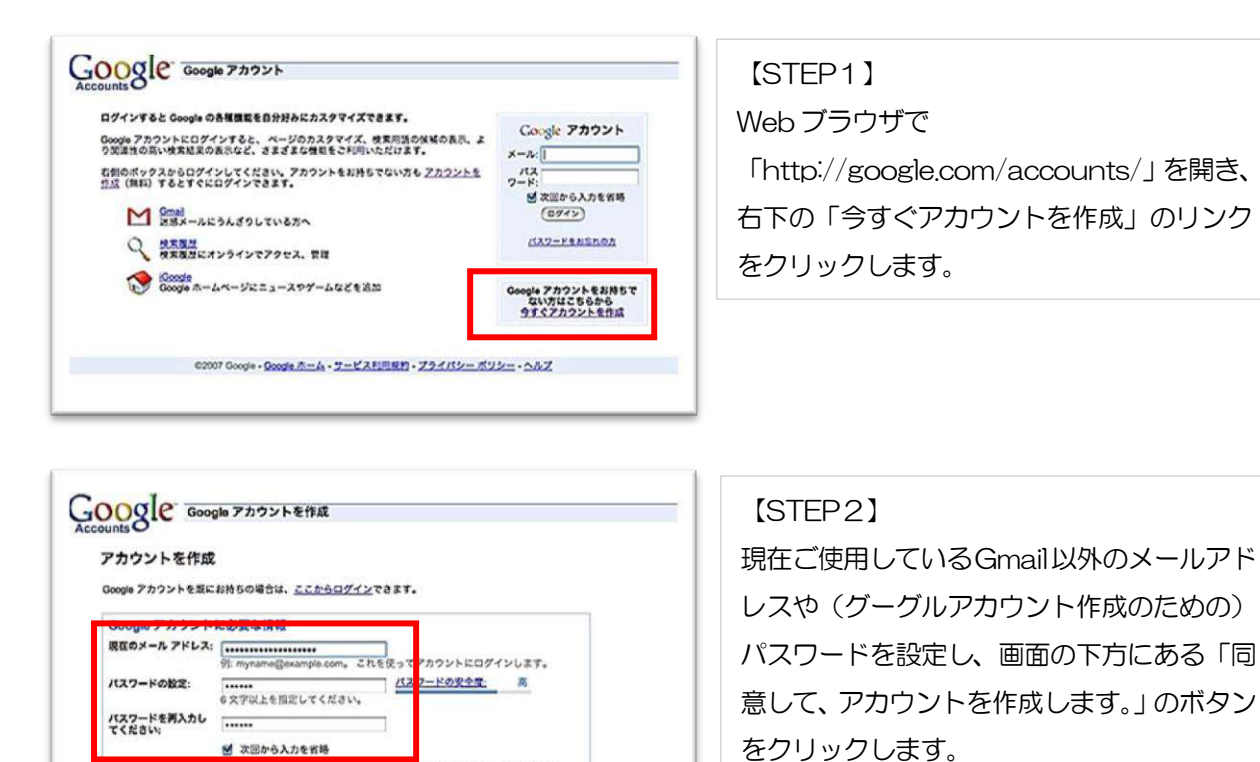

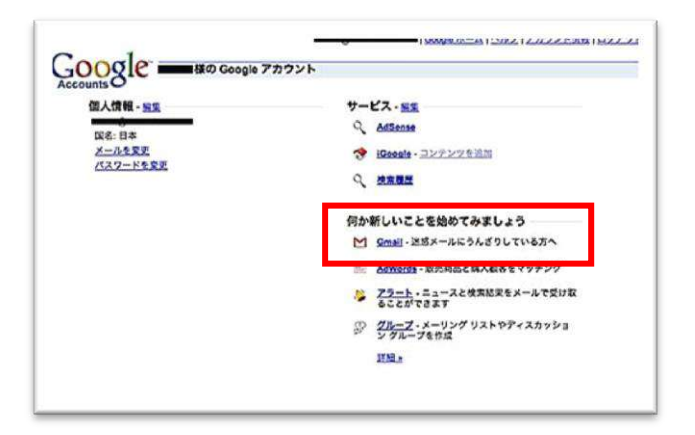

Google アカウントを作成すると、検索度型が有効になります。検索度型では、 ユーザーの球好に合わせて Google の機能をパーソナライズでき、より実達性の高 い検索反応を得たり、検索キーワードの保護を表示することができます。 正語 12月 「検索度型を有効にする。

下の画像に表示されている文字を入けしてください

★回から入力を省略

84

编码

1817

#### GMail Gmail Adozt Google による電子メールへの取り組み Gmailは新しいタイプのウェブ メールで、もっと使利で効率的なメールを、というコンセプ トに基づいて開発されました。借助型の充実だけでなく、変しく使えるための工夫が取らさ わています。Gmailには安かような時間があります。 Coogle アカウント Gmail にログインします ユーザーを: [ 秋斎に強い Google 秋杰があればメールの振り分けは不安。キーワードで秋素して必 茎なメッセージに起デクセスできます。 パスワード: □ 次回から入力を省略 (ログイン) 大容量 2864 030001 MB を加える容量が用意されているため、メッセージを削除 する必要はありません。 ZDODEEZOURTARUA Gmail でチャット メールのやり取りをしたことのある人とワンクリックでチャットできま す、さらにチャットの内容を Gmai アカウントに保存することもできま す。 オール Gmail (C 11) モバイル アクセス 教育で Gmail を読むには、教育職末のウェブ ブラウザから http://gmail.com にアクセスします。 評量 Gmail ROWT MERE ©2005 Google - プライバシー ポリシー - プログラム ポリシー - 利用規約

## [STEP3] 指定したメールアドレスで、グーグルアカウ ントが作成されました。 続けてGmailのアカウントを作成するために 「Gmail」のリンクをクリックします。

#### [STEP4]

右下の「Gmail に登録」のリンクをクリック します。

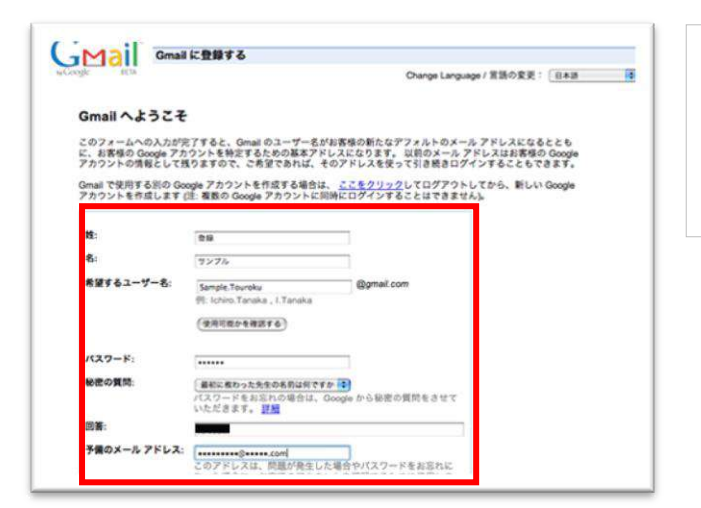

#### [STEP5]

姓名や Gmail の希望するユーザー名、パスワ ードなどを指定し、「続行」 ボタンをクリック します。

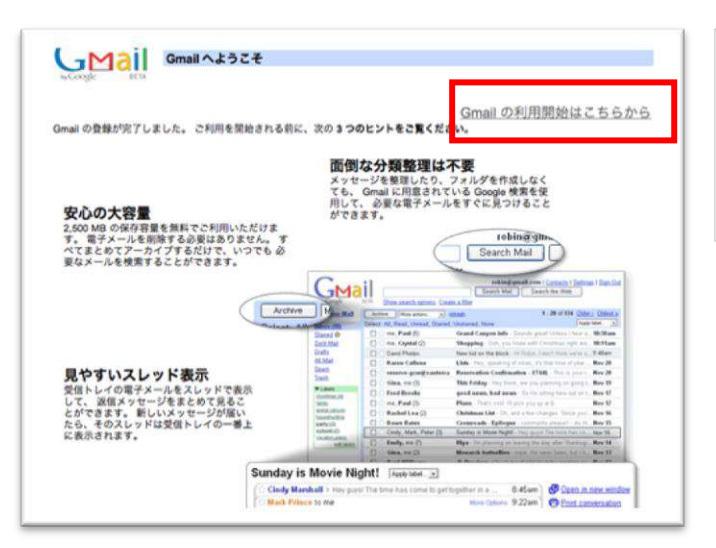

## 【STEP6】 Gmailの登録が完了しました。

右上の「Gmailの利用開始はこちらから」を クリックします。

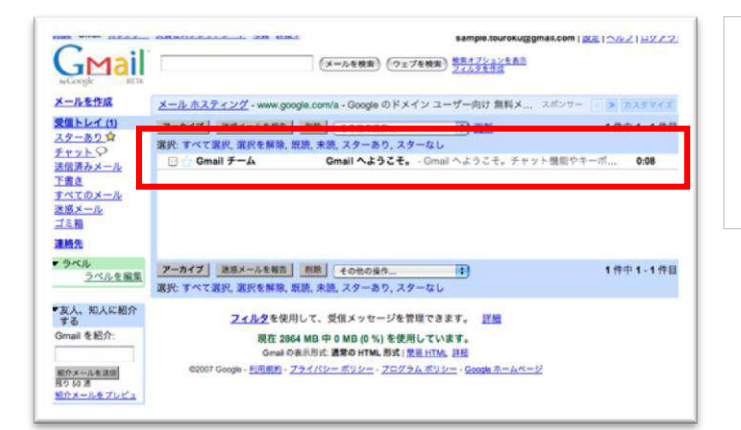

# [STEP7]

Gmailの受信トレイが表示されました。グー グルからのウェルカムメッセージ「Gmailへ ようこそ。」が受信トレイに届いています。

ご登録方法がわからない方は KEC 中小企業診断士事務局宛てにお気軽にお問い合わせください。